# <스마트폰에서 디링크 APP 을 이용한 공유기 설치 >

1) 스마트폰에서 EAGLE PRO AI 어플을 다운로드 받아서 설치후 실행합니다.

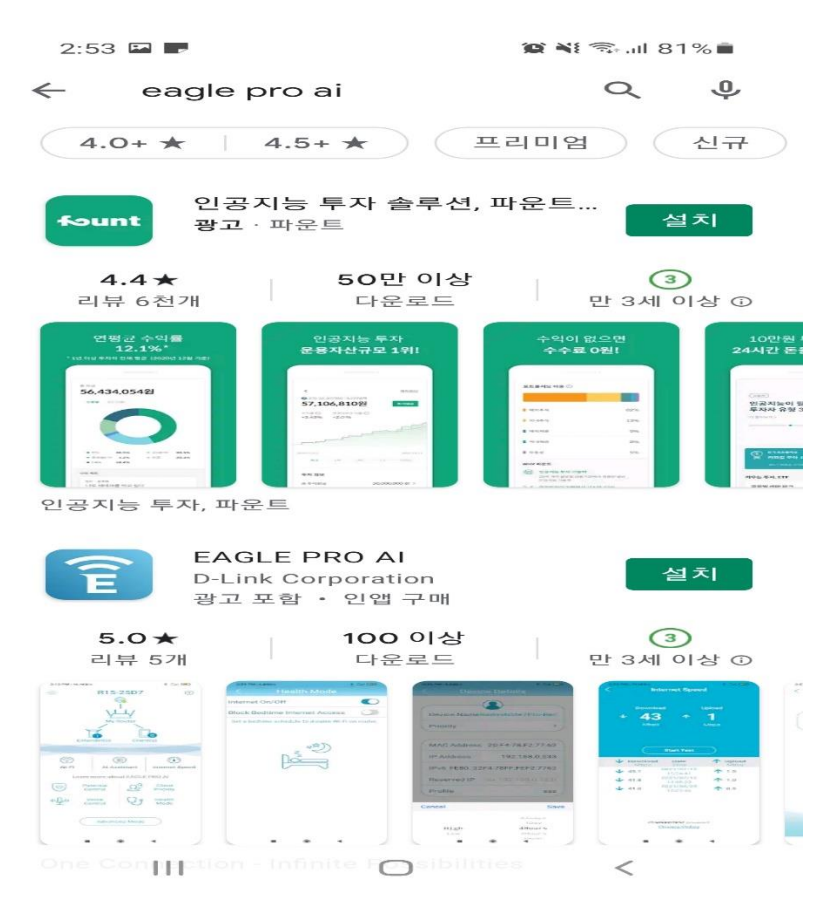

## 2) 어플을 실행후 기존 계정으로 로그인하거나 디링크 계정을 신규로 생성할수 있습니다.

2:54 🖬 🗖

😰 📲 🖘 .il 80% 🛢

#### 가입하기

| 111 | $\bigcirc$ | < |
|-----|------------|---|
|     |            |   |

## 3) EAGLE POR AI 어플 권한승인 ("다음" 클릭)

2:55 🖪 F

🏩 💐 🖘 л 80% 💼

권한 요청

이 앱에 액세스하려면 귀하의 권한이 필요합니다. 이 정보는 공유되거나 상업적 목적으로 사용되지 않을 것입니다. 모바일 장치에서 언제든지 설정을 변경할 수 있습니다.

✓ 위치 설정을 쉽게 적용할 수 있도록 Wi-Fi 이름과 표준 시간대를 가져옵니다.

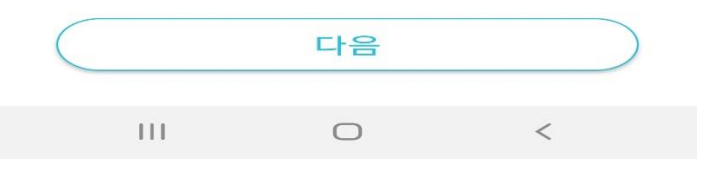

# 4) 계정에 로그인 이후 "새 장치 설치" 터치 합니다.

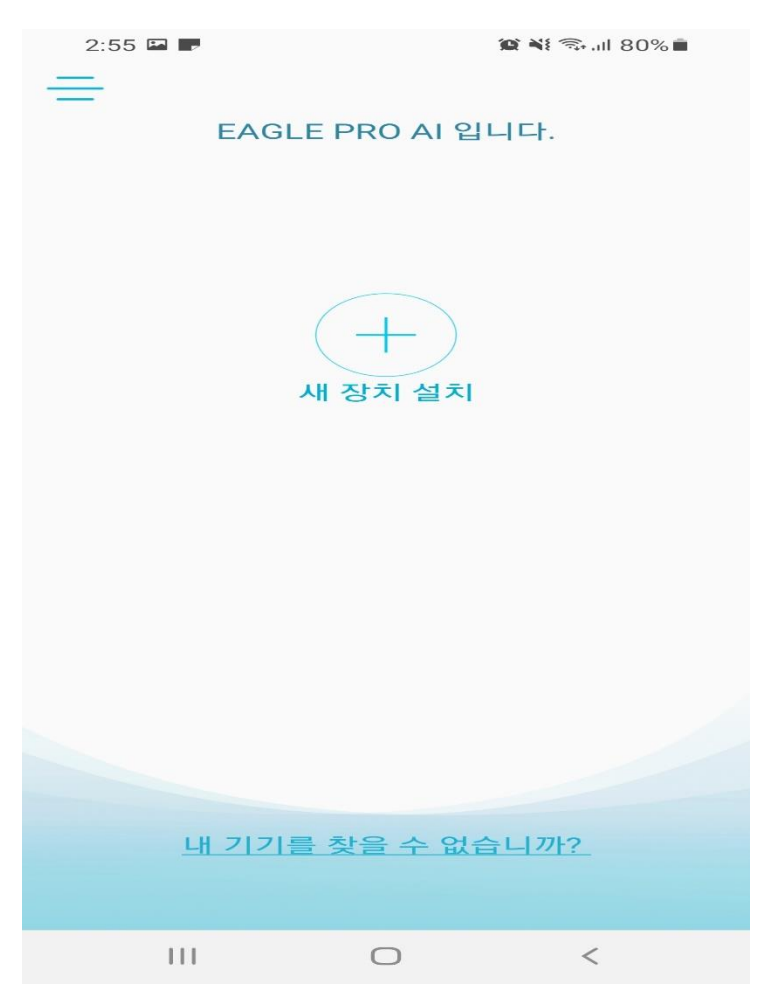

## 5) R15 공유기 바닥에 바코드를 스마트폰 카메라로 스캔

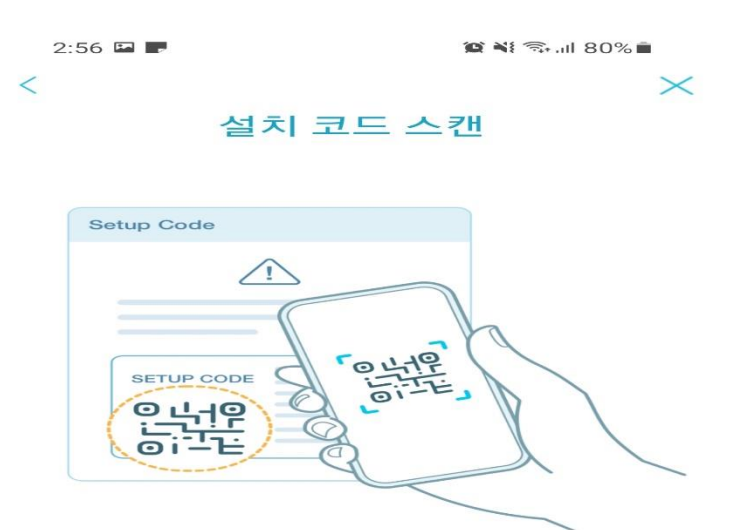

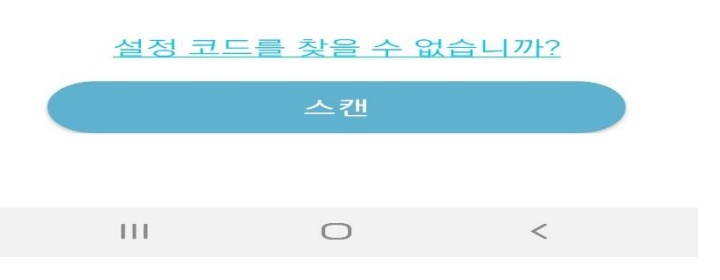

## 6) 공유기 설치시 "새로운 네트워크 설정" 터치 합니다.

2:56 🖬 🗭

Ш

😰 ¥ 🖘 .ıl 80% 🛢

 $\times$ 

네트워크 설정

네트워크를 어떻게 설정 하시겠습니까?

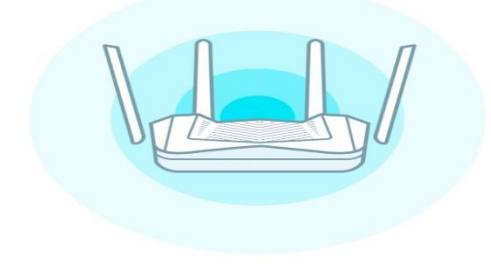

| 새로운 네트워크 설정 |  |
|-------------|--|
| 네트워크를 확장    |  |
|             |  |

0 <

#### 7) 사용중이신 인터넷 모뎀이 있는경우 아래와 같이 전원케이블을 OFF 합니다.

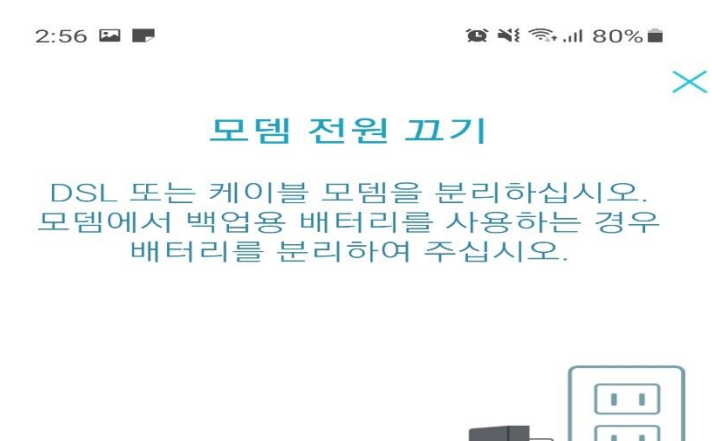

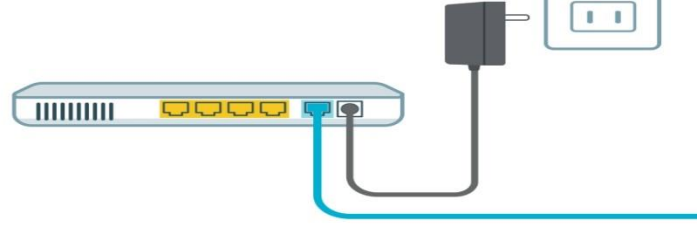

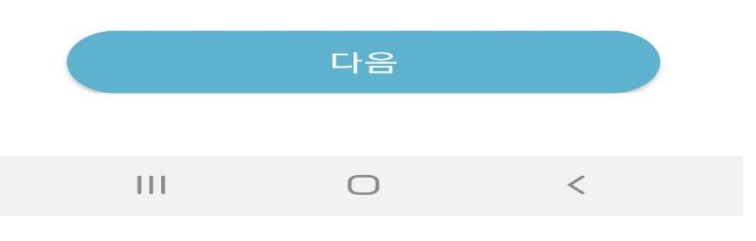

## 8) R15 공유기 INTERNET 포트와 통신사 모뎀의 LAN 포트를 케이블 연결합니다.

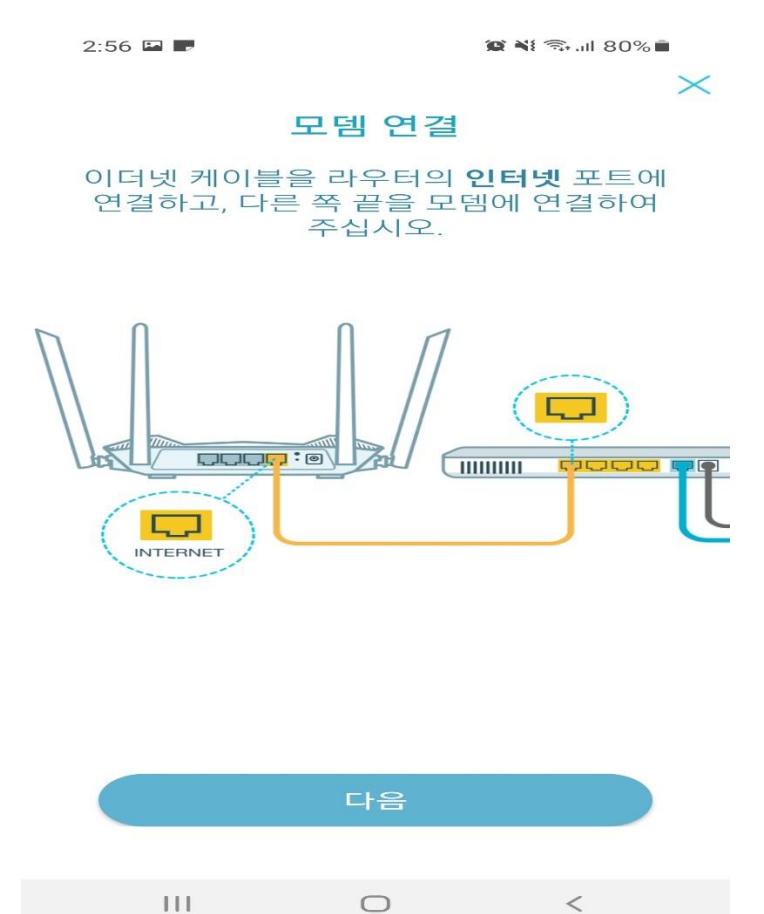

## 9) 인터넷 모뎀의 전원을 ON 합니다.

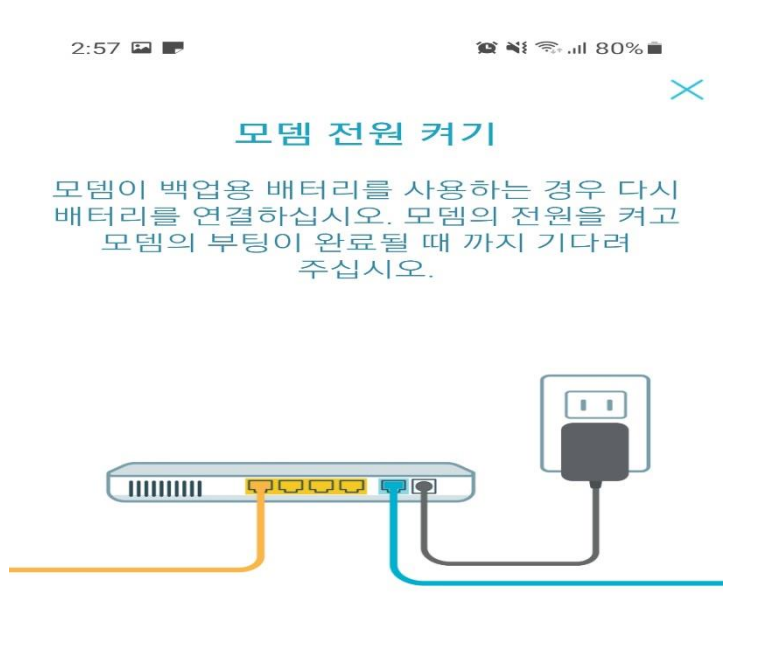

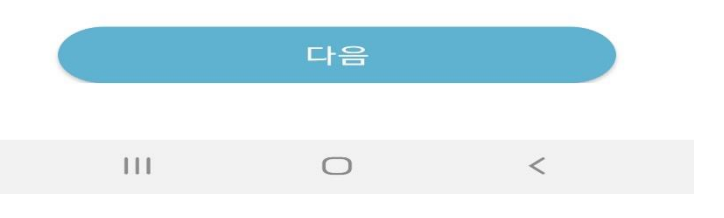

## 10) 케이블 연결 준비과 완료되었다면, "다음" 터치합니다.

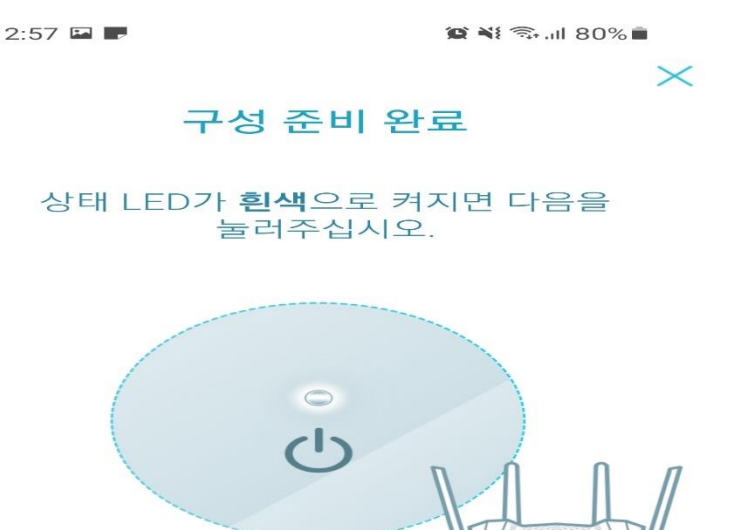

2분 후에도 상태 LED가 흰색으로 켜지지 않으면 <mark>여기</mark>를 눌러 자세한 사항을 확인하십시오.

다음 III O <

### 11) 스마트폰 와이파이에에서 R15 무선와이파이에 연결됩니다.

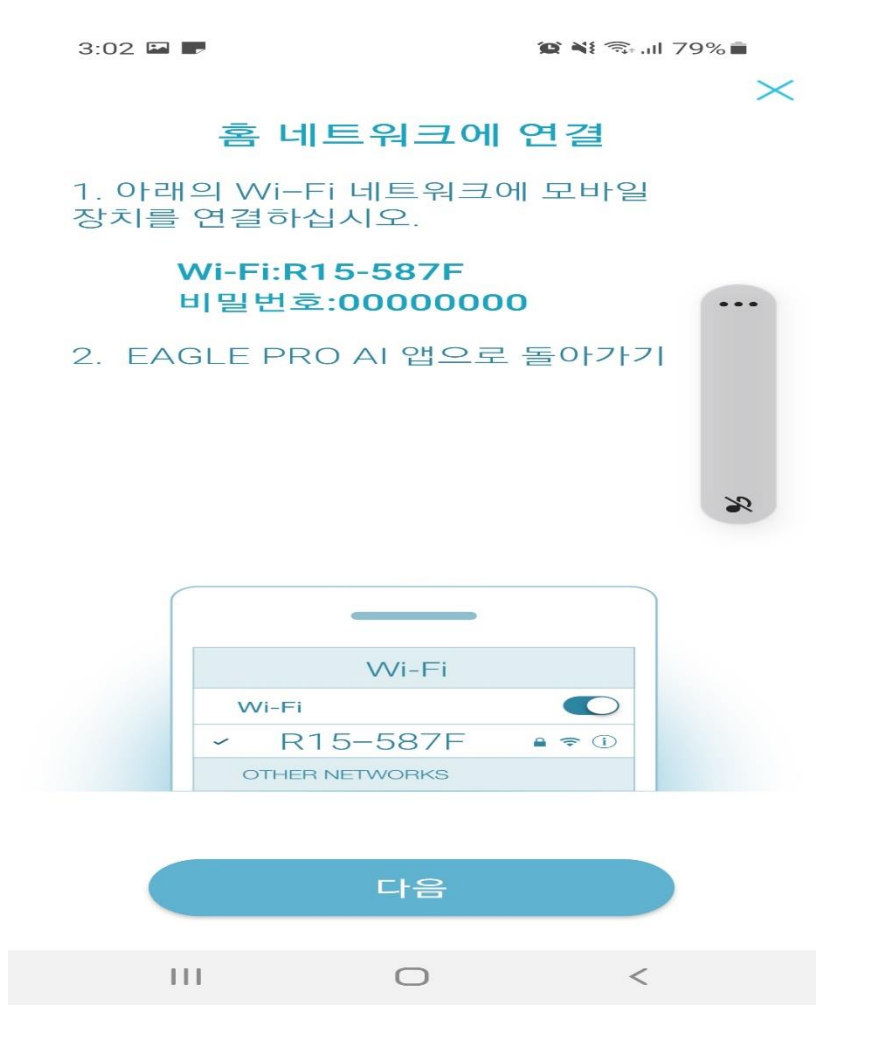

## 12) R15 공유기 와이파이에 연결되는 중입니다.

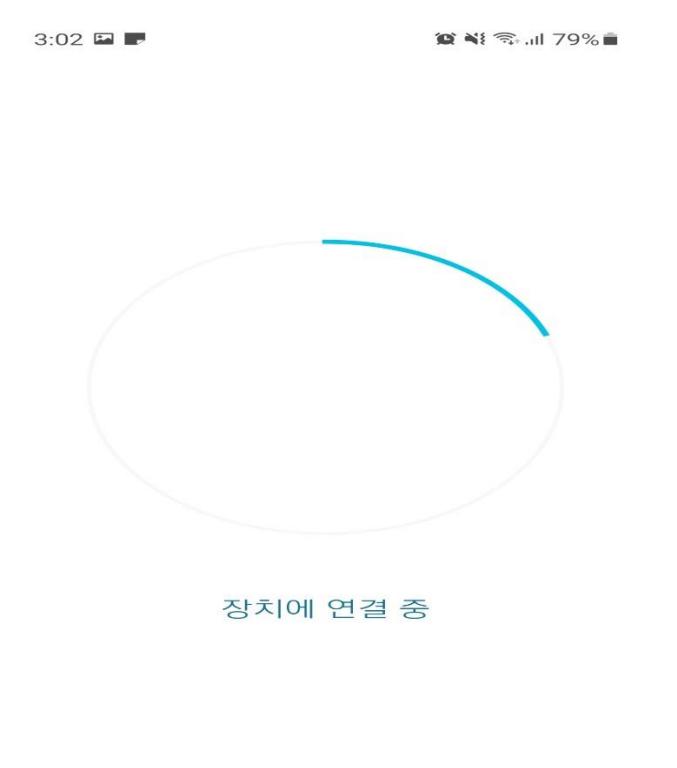

| 111 | $\bigcirc$ | < |
|-----|------------|---|
|     |            |   |

## 13) R15 공유기 무선 비밀번호 설정합니다.

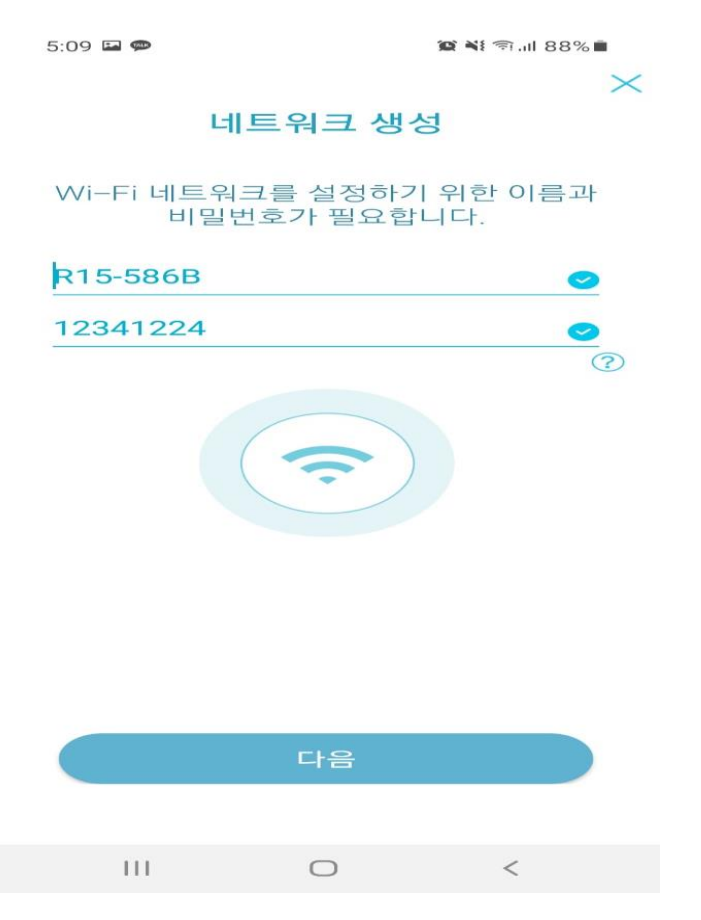

# 14) R15 공유기 관리자 비밀번호 설정

5:09 🖬 🗭 🛛 🎕 🖘 🖩 🗙 🖉

#### 장치 보안

이 비밀번호는 EAGLE PRO AI 앱 또는 공유기의 설정 화면에 로그인하여 관리하는데 사용됩니다.

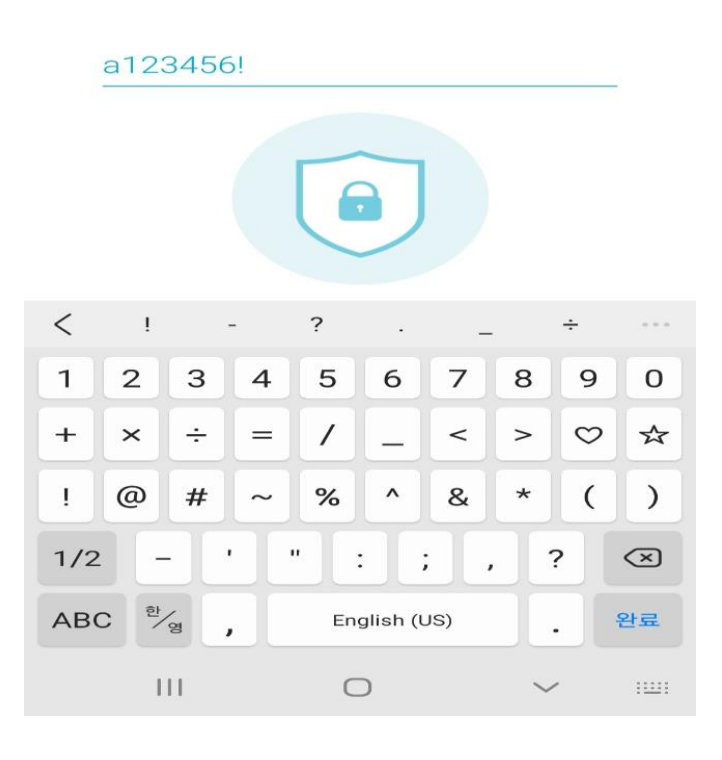

## 14)공유기 설정을 저장합니다.

5:10 🖬 🗭

🕼 📲 🗊 .il 88% 🔳

#### 설정이 거의 완료되었습니다.

**저장**을 눌러 설정을 저장하고 장치를 재부팅하여 주십시오.

| ( PD     | 장치 이름<br>R15                  |                 |
|----------|-------------------------------|-----------------|
| 0        | 장치 비밀번호<br>a123456!           | $ \rightarrow $ |
| <b>?</b> | <b>Wi-Fi</b> 이름<br>R15-586B   |                 |
| ß        | <b>Wi-Fi</b> 비밀번호<br>12341224 |                 |

추후 참고할 수 있도록 설정 정보를 기억하십시오.

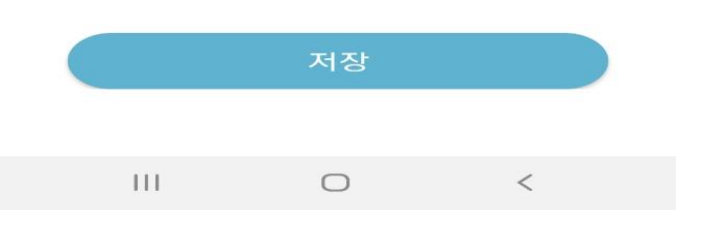

## 15) 공유기 설정 저장되는데 시간이 소요됩니다.

5:11 🖬 🗭 🛛 🎕 🕷 🕷

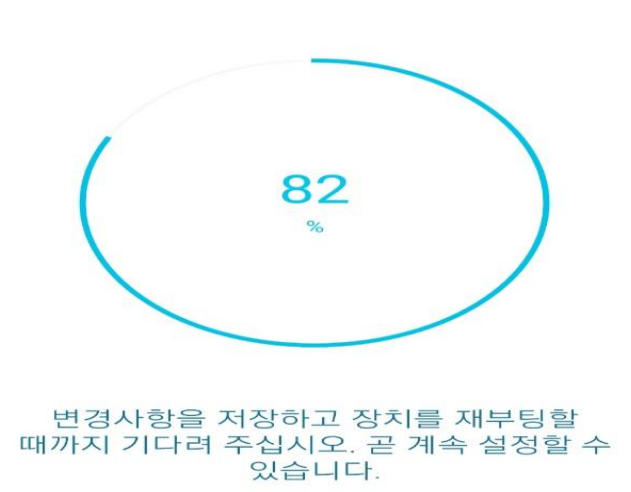

| 111 | 0 | < |
|-----|---|---|
|     |   |   |

16) 설정저장 이후 EAGLE POR AI 실행하면 아래와 같이 R15 기기가 온라인 공유기 터치.

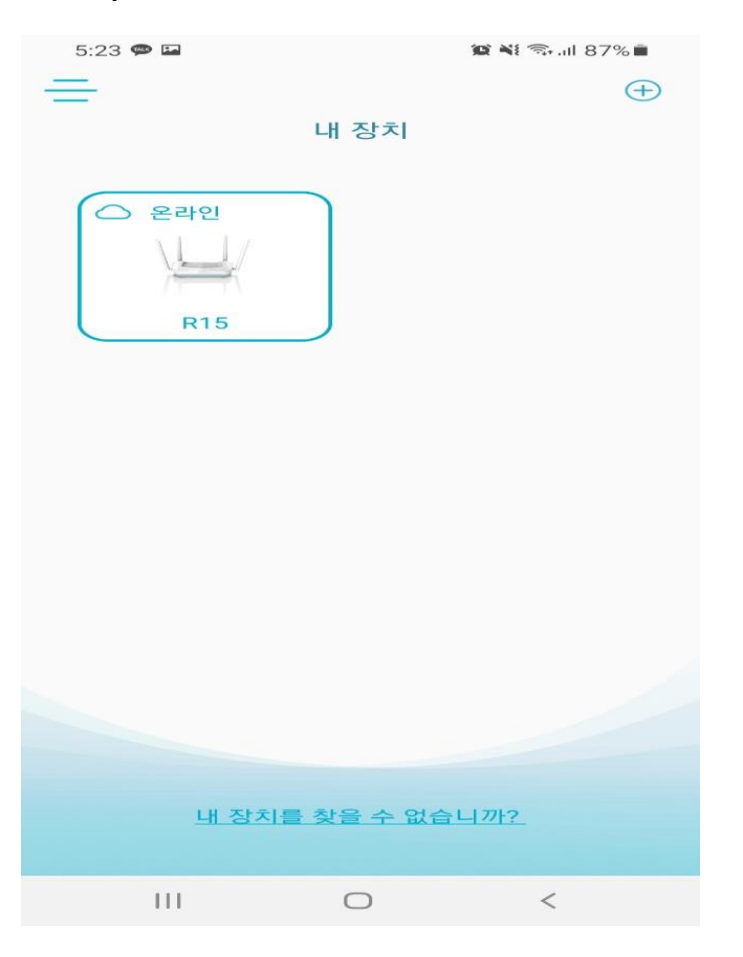

## 17) EAGLE POR AI 소개 영상으로 "알겠습니다." 터치

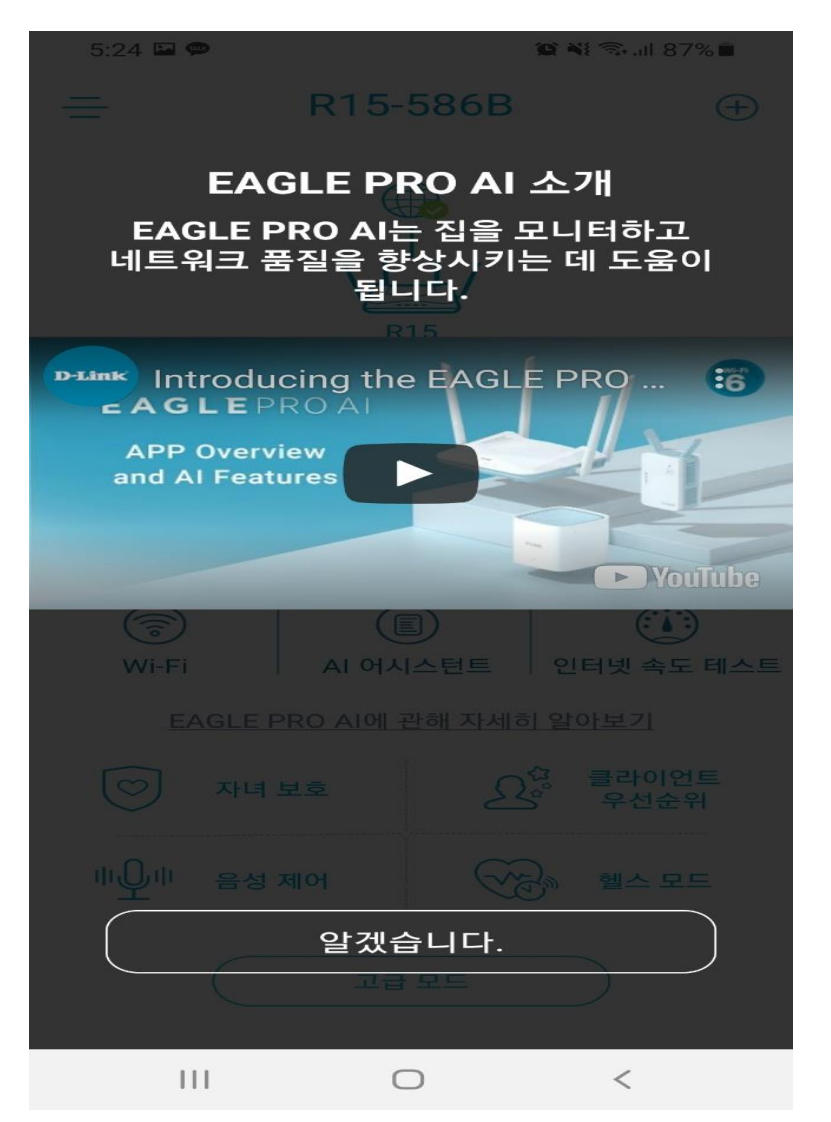

## 18)이후 R15 그림을 클릭하면 세부설정 및 공유기 환경설정 가능합니다.

5:24 🖬 🗭

💢 📲 🗟 .il 87% 🗎

 $\oplus$ 

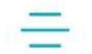

R15-586B

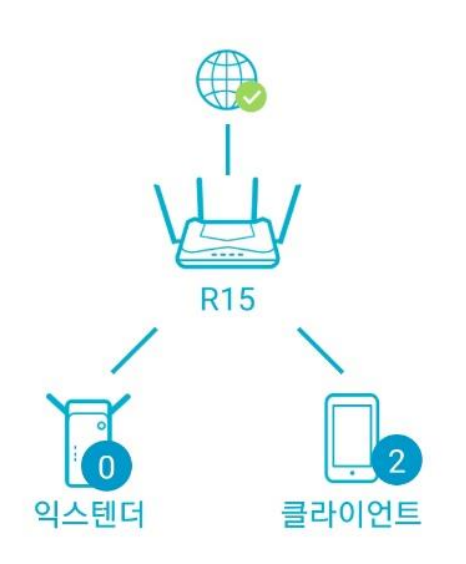

| Wi-Fi  | AI 어시스턴    | <u> 1</u> 트 인 | ()<br>[터넷 속도 테스트 |
|--------|------------|---------------|------------------|
| EAGLE  | PRO AI에 관해 | 자세히 일         | <u>아보기</u>       |
| () 자녀  | 보호         | Der.          | 클라이언트<br>우선순위    |
| 바오바 음성 | 제어         |               | 헬스 모드            |
| 고급 모드  |            |               |                  |
| 111    | 0          |               | <                |